Hola, te damos la más cordial bienvenida. Te sugerimos que realices tu registro desde una computadora de escritorio (PC), una laptop o una Mac con un navegador Mozilla Firefox, Google Chrome o Safari. <u>Si intentas</u> registrarte con una Ipad, una tableta o un celular, es probable que tus datos salgan mal capturados porque estos equipos suelen ser incompatibles con la configuración del *Sistema de Registro en Línea de la Ibero* y tus datos pueden registrarse en desorden.

Lo primero que aparece es una ventana que pregunta si ya tienes un folio de aspirante. Si es la primera vez que vas a ingresar, deja la opción "No" y sólo escribe una dirección de correo electrónico, además de seleccionar el día y la hora en que quieres presentar el examen:

| Solicitud de Registro                                                                                                    |
|----------------------------------------------------------------------------------------------------|
| ¿Cuentas con un folio de aspirante? Si O No ®<br>Para comenzar tu registro, por favor escribe tu correo electrónico y presiona el botón [Acepto] que aparece después del Aviso Legal y de<br>Privacidad.<br>E-mail:<br>Fecha del examen: = Seleccionar Fecha y Hora = ▼                                                                                                    |
| 2 Ye te registraste y has OLVIDADO TU FOLIO?                                                                                                    |
| Manual del Registro en Línea                                                                                                    |
| Informes al 5650 4093 extensiones 4111, 7401, 7406, 7516 o 7811, o a la cuenta <u>examen admision@ibero mx</u>                                                                                                    |
| Aviso Legal y de Privacidad                                                                                                    |
| La Dirección de Servicios Escolares de la Universidad liberoamericana Ciudad de México, con domicilio en Protongación Paseo de la Reforma número 880, Colonia Lomas<br>de Santa Fe, Delegación Álvaro Obregón, Código Postal 01219, en la Ciudad de México, es la responsable del uso y protección de sus datos personales, y al respecto le<br>informamos lo siguiente:                                                                                                    |
| Los datos personales que recabamos de usted, los utilizaremos para las siguientes finalidades que son necesarias para el cumplimiento de nuestros procesos academicos,<br>administrativos y/o de operación, siendo estas:                                                                                                    |
| <ol> <li>Prestación de servicios academicos presenciales y o a distancia, que podren vanar dependiendo del programa academico, coordinación y/o dirección que la ofrezca.</li> <li>Validar la información y o documentación del titular.</li> <li>Ill. Inscribir a la o el titular a la Universidad Iberoamericana Ciudad de México, darlo de alta en nuestros sistemas, e integrar su expediente académico.</li> <li>V decense de crademicialización</li> </ol>                                                                                                    |
| <ul> <li>Na constructionationation de alumnado y ex alumnado.</li> <li>V. Reguimiento y attención de alumnado y ex alumnado.</li> <li>VI. Reguimiento y attención de alumnado y ex alumnado.</li> <li>VI. Reguimiento y attención de alumnado y ex alumnado.</li> <li>VI. Reguimiento y attención de alumnado y ex alumnado.</li> <li>VI. Reguimiento y attención de alumnado y logros profesionales del alumnado, ex alumnado y egresados.</li> <li>VI. Retara intercambios académico attivitar.</li> <li>VI. Retara intercambios académicos de tuniversidades nacionales y extanijeras, saí como como programas especiales a petición expresa del titular.</li> <li>X. Procurer la seguridad y la identificación en las instalaciones con las cémaras de video vigilancia.</li> <li>XI. Contactar al títular en caso de anomalises na sua documentos académicos.</li> <li>XII. Entritr constancias y processos de gestión administrativa.</li> <li>XIII. Arcitar con las decretaria de Educación Pública estudios, cultificaciones, exémenes y certificaciones que así lo requieran</li> </ul>                                                                                                    |
| De menera adicional, utilizaremos su información personal para las siguientes finalidades que no son necesarias para el cumplimiento de nuestros procesos académicos,<br>administrativos y/o de operación, pero que nos permite y facilita brindarle una mejor atención:                                                                                                    |
| a. Para informar a sus familiares (padre, madre o tutor) y/o terceros autorizados sobre su desempeño académico y extracurricular.<br>En caso de que no dese que sus datos personales sean tratados para estos fines adicionales, desde este momento usted nos puede comunicar lo anterior enviando un<br>correo electrónico a lo filma Jurídica de la Universidad Iberoamentana Cluaida de México en la siguiente dirección distopersonales para estas finaládides, no podé ser un motivo para que la enguencia de la diso personales para estas finaládides, no podé ser un motivo para que le neguemos los servicios que solicita con la Dirección de México.<br>Universidad beroamenciana Cluaida de México.<br>Para conocer mayor información sobre los términos y condiciones en que serén tratados sus datos personales, conocer los terceros con quienes compartimos su<br>información personal y información sobre los términos y condiciones en que serén tratados sus datos personales, conocer los terceros con quienes compartimos su<br>información personal y mue que podré ejenter sus derechos ARCO, puede consultar el aviso de privacidad integral accediendo a la liga <u>http://www.lbero.mv/aviso-<br/>legativa-de-crivesidad</u> . |
|                                                                                                    |
| Acepto                                                                                                    |

Si vas a entrar de nuevo y olvidaste tu folio, dale clic a la liga y te abrirá la siguiente ventana:

| Recupera Folio -<br>File Edit View I | Mozilla Firefox<br>History Bookmarks, Tools, Help     | ACCOUNT OF A LOCAL DESIGNATION OF A LOCAL DESIGNATIONO DESIGNATIONO DESIGNATIONO DESIGNATIONO DESIGNATI DESIGNATI |                          |
|--------------------------------------|-------------------------------------------------------|----------------------------------------------------------------------------------------------------|--------------------------|
| Universidad Iber                     | w Universidad Iber w Universidad Iber                 | a Folio 🗴 🧳 Cuestionario 🔅 Consulta de Cód 📑 Consulta curp 🔅 manual_registro 🗳 Reporte de regist                                                                                                    | Noticias MVS, ra +       |
| <b>€</b> ⇒ %                         | 🛞 enlinea.uia.mx/admision_registro/recupera_folio.cfm | 습 후 🖱 😽 🔻 Google                                                                                                    | P 😡 - 🏫                  |
|                                      | Dirección de Servicios Escolares                      | Recupera Folio                                                                                                    |                          |
|                                      | Escribe lu correo electri                             | ónico, y si estás registrado para la aplicación de examen actual, tu folo te será enviado a esta dirección.<br>E-mail:<br>Yolver a la pácina de hicio<br>Enviar                                                                                                    |                          |
|                                      |                                                       |                                                                                                    | _                        |
| 💿 <i>(</i> E                         |                                                       | 🕼 📝 🎉 🧹 🟹 🛷 🙋 🔺 🖉 🗠 🖛                                                                                                    | 10:53 a.m.<br>12/11/2012 |

Si ya iniciaste tu registro pero lo dejaste incompleto, y quieres ingresar de nuevo, selecciona la opción "Sí", escribe tu folio y correo electrónico con que te registraste:

| Dir | Solicitud de Registro                                                                                                    |
|-----|----------------------------------------------------------------------------------------------------|
|     |                                                                                                    |
|     | Cuentas con un tolio de aspirante? Si No Para comenzar tu registro, por favor escribe tu correo electrónico y presiona el botón [Acepto] que aparece después del Aviso Legal y de                                                                                                    |
| L   | E-mail:                                                                                                    |
| L   | Folio:                                                                                                    |
| L   |                                                                                                    |
| L   | Manuel del Registro en Línea                                                                                                    |
| L   | Informes al 5950 4093 extensiones 4111, 7401, 7406, 7516 o 7611, o a la cuenta <u>examen admision@ibero mx</u>                                                                                                    |
|     | Aviso Legal y de Privacidad                                                                                                    |
|     |                                                                                                    |
|     | La Dirección de Servicios Escolares de la Universidad liberoamericana Ciudad de México, con domicilio en Prolongación Paseo de la Reforma número 880, Colonia Lomas<br>de Santa Fe, Delegación Alvaro Obregón, Código Postal 01218, en la Ciudad de México, es la responsable del uso y protección de sus datos personales, y al respecto le<br>informamos lo siguiente: |
|     | Los datos personales que recabamos de usted, los utilizaremos para las siguientes finalidades que son necesarias para el cumplimiento de nuestros procesos académicos,<br>administrativos y/o de operación, siendo estas:                                                                                                    |
|     | I. Prestación de servicios académicos presenciales y o a distancia, que podrén variar dependiendo del programa académico, coordinación y/o dirección que la ofrezca.                                                                                                    |

Al ingresar, te abrirá la siguiente ventana:

| (*) Contract de la della de la della de la della della de    | adad Iberoamen × Universidad Iberoamen × Universidad Iberoamen × Universidad Iberoamen × Universidad Iberoamen ×                                                                | meri × Solicitud de registro de × Solicitud de registro de × | Reporte de registro de |
|----------------------------------------------------------------------------------------------------|----------------------------------------------------------------------------------------------------|--------------------------------------------------------------|------------------------|
|                                                                                                    | enlines uikams/admision_registro/admision_registro.cfm                                                                                                    | ☆ ♥ C   S - Google                                           | ρ 4                    |
| DATOS CLIERALES         ICOURS ACUSTORS, PUNITO SI CLIEDRESI         NOMBRE:         Apoliticio Putero         Apoliticio Putero         Annotosi         CARICAL:         Apoliticio Putero         Annotosi         CARICAL:         Apoliticio Putero         Annotosi         CARICAL:         CARICAL:         CARICAL:         Facilità de acustomatoria:         Annotosi de Hasso?         Talifene cabalare (04/9451)         Colspan="2">Colspan="2"         Talifene cabalare (04/9451)       (560-sinterod)         Lagar de cabalare (04/9451)       (560-sinterod)         Colspan="2"       Nones de trabalare       MEDOCANA       •         Estade code:       SOCENALE       •         Contenue:       *         Contenue:       *         Contenue:       *         Contenue:         Contenue:         Contenue:       *                                                                                                    | Directin de Servicio Exclares                                                                                                    |                                                              |                        |
| NOMERE       Apellide Paterne       Apellide Paterne       Manines)         CARTERNA       (0.0.00)       *       Premendie Programminia         cities estade insorte en la libero cit. de Maiscor       Sill ins @       *         Pacha do maximiniante       de Maiscor       Sill ins @         Pacha do maximiniante       de maximiniante       *         Validame cadam       *       Edamanie         Validame cadam       *       Tabéfense cadam         Validame cadam       *       Tabéfense cadam         Lagar de naceminente (estade optic)       *       Ratemandialet:         Lagar de naceminente (estade optic)       *       Ratemandialet:         Carpe       Lagar de trabajour       Norma de trabajour         Carpe       El las zonneses la, corp. concellate apolitika stad fared farentido a in atim enternes         Compt       El las zonneses la, corp. concellate apolitika stad fared farentido a in atim enternes                                                                                                    | DATOS GENERALES<br>INO USES ACENTOS, PUNTOS NE GUIONESI                                                                                                    |                                                              |                        |
| Facha de nacionante: if a • more       • alle       • Gammere: •         Tadéfene casas       Tadéfene trabaje       • est.       Tadéfene cadade: (94/943)       (260 minorea)         Lagar de nacionante (setado y país):       • Nacionantada:       MEXICANA •       •         Extado corbit SOLTERO • Radigites       • Carrese eductrónicos:       (3gar@hotmail.com         Citadagar 50 Na • Lagar de trabajos       • Horas de trabajos al día:       •         Comp:       B.tim conceres to cord, constituíto aguí (Serás mentido a u antemas)       Continuar;                                                                                                    | NOHERE: Apellide Paterno Apolide Romo Novemp) CARRERA: (6-550)                                                                                                    | omeđio Preparatoria:                                         |                        |
| Lugar de nacimiento (extador y palo). • Racimientodade: MEXCANA • Extado cuel: SOLTERO • Redugion: • Carren efectedace: @gar@hotmail.com ctrutajajar 50 ma 0 Lugar de trubajor • Horas de trubajo al día : Carpo 21. Da concese hu sura, consilitan anal (Seréa remitido a un atina antenno) Continuar                                                                                                    | Fucha de macintantes da vana valo v cónsero v<br>Taléfono casas Taléfono tabajos act. Taléfono cabaler (344/943)                                                                | (Sile nimero)                                                |                        |
| 2 Tradagan St D No D Lagar de tradajon er tradajon er norma de tradajo an entre entre entr | Lugar de accimiente (cetado y paño): Recimientadade IMERCANA<br>Extrado conte: SOLTERO - Recipidade Caureo deceñaciono: digore@hotmail.com                                      |                                                              |                        |
| (volume)                                                                                                    | Chankagan Si Na Ungar et transport et transport<br>Compo<br>Si na concrete la como constituite and finaria enconstituite and finaria enconstituite and finaria enconst<br>Compo |                                                              |                        |
|                                                                                                    |                                                                                                    |                                                              |                        |

Puedes notar que en la parte superior de cada una de las pantallas aparece un reloj en el que se muestra el tiempo que resta de tu sesión. En esta primera ventana deberás capturar tus datos generales. En el campo "Lugar de nacimiento" se abre un listado en el que aparecen primero los estados de la República y después los distintos países; estos últimos vienen en desorden, de modo que si naciste en un país distinto a México, te sugerimos teclear la letra inicial tantas veces sea necesario, hasta que aparezca el que buscas. El último campo que debes capturar es el de la Clave Única de Registro de Población (CURP); si no sabes este dato, encontrarás una liga para abrir una página en la que lo puedes obtener.

En la parte superior de la segunda ventana aparecerá en rojo el folio que te asignamos en la *Ibero*. Te sugerimos escribirlo en una hoja. Aquí debes capturar tu domicilio y el nombre de tu escuela de procedencia:

| Navegadores de intern | tet View Universidad Iberoame                              | nicana                                                                                   | o de Admi × Consulta de Códigos                                                                     | Postales Consulta curp AG Reg | porte de registro de susten > |
|-----------------------|------------------------------------------------------------|------------------------------------------------------------------------------------------|----------------------------------------------------------------------------------------------------|-------------------------------|-------------------------------|
| 7 8 00                | nineit <b>uieine</b> aunision <sub>e</sub> regisiro, aunis | Times estade de secile / 20                                                              | 21                                                                                                  | 11 Y C Ne I S Moughe          | 7 44                          |
|                       | CIUDAD DE MÉXICO ®                                         | es                                                                                       | Solicitud de R                                                                                      | egistro                       |                               |
|                       | Folio 9 Anol<br>Si na ródica nota<br>Código Postali        | la este número de folio, porque te<br>el, consúltalo asuí (Serás remitido ;<br>Estado: • | DOMICILIO DEL ASPIRANTE<br>lo pediremos en otros momentos de tu<br>a un siño externo)<br>Município: | registro                      |                               |
|                       | Colonia:                                                   | Número:<br>IA: AUTOMOVIL PROPIO V                                                        | Edificios Departamen                                                                                | to:                           |                               |
|                       | Nombre de tu escuela de pro                                | cedencia:                                                                                | ANTECEDENTES ACADÉMICOS                                                                             |                               |                               |
|                       | Campus:                                                    |                                                                                          |                                                                                                    |                               |                               |
|                       |                                                            | Regn                                                                                     | esar) [Continuar]                                                                                   |                               |                               |
|                       |                                                            |                                                                                          |                                                                                                    |                               |                               |
|                       |                                                            |                                                                                          |                                                                                                    |                               |                               |

El primer campo a capturar es el código postal. Si no sabes este dato, hay una liga que abre una página del Servicio Postal Mexicano (Sepomex). Te recomendamos escribirlo en una hoja, porque también te lo pediremos en la siguiente pantalla para los datos de tu padre o tutor.

| Consulta de Cór<br>File Edit View | digos Postales - Mozilla Firefox<br>History <u>B</u> ookmarks <u>T</u> ools <u>H</u> elp | A                                  | and the second second        | l               | L          |                              | - 6      | ×   |
|-----------------------------------|------------------------------------------------------------------------------------------|------------------------------------|------------------------------|-----------------|------------|------------------------------|----------|-----|
| Navegadores de                    | e internet 👘 🚪 Universidad Iberoamericana 🚿                                              | [] Solicitud de registro de Admi 🗵 | Consulta de Códigos Postales | × Consulta curp |            | · D Reporte de registro de s | usten_   | × + |
| < > 4                             | S www.sepomes.gob.ms/lservicios/servicios/Descarga                                       | atbx                               |                              | 습 🕫 👹 🗧         | 🛃 = Google | ٩                            | •        | A   |
| Estado:                           | Todos                                                                                    |                                    |                              |                 |            |                              |          |     |
| Municipio                         | T o d o s 🔻                                                                              | Ayuda                              |                              |                 |            |                              |          |     |
| Asentamiento:                     |                                                                                          | Linper                             |                              |                 |            |                              |          |     |
| Código Postal                     |                                                                                          | Buscar                             |                              |                 |            |                              |          |     |
| Códigos Pos                       | tales                                                                                    |                                    |                              |                 |            |                              |          |     |
| 1                                 |                                                                                          | 9                                  |                              |                 |            |                              |          |     |
|                                   |                                                                                          |                                    |                              |                 |            |                              |          |     |
|                                   |                                                                                          |                                    |                              |                 |            |                              |          |     |
|                                   |                                                                                          |                                    |                              |                 |            |                              |          |     |
|                                   |                                                                                          |                                    |                              |                 |            |                              |          |     |
|                                   |                                                                                          |                                    |                              |                 |            |                              |          |     |
|                                   |                                                                                          |                                    |                              |                 |            |                              |          |     |
|                                   |                                                                                          |                                    |                              |                 |            |                              |          |     |
|                                   |                                                                                          |                                    |                              |                 |            |                              |          |     |
|                                   |                                                                                          |                                    |                              |                 |            |                              |          |     |
|                                   |                                                                                          |                                    |                              |                 |            |                              |          |     |
|                                   |                                                                                          |                                    |                              |                 |            |                              |          |     |
|                                   |                                                                                          |                                    |                              |                 |            |                              |          |     |
| Total de Regi                     | istros: 0                                                                                |                                    |                              |                 |            |                              |          |     |
| Cuardar                           |                                                                                          |                                    |                              |                 |            |                              |          |     |
| Note: El Catá                     | Unima Actualización de Información de Información de Córdinos Postales, es elaborado     | nacion: Noviembre 12 de 2012       |                              |                 |            |                              |          |     |
| propon                            | ciona en forma gratuita para uso particular, no est                                      | ando permitida su                  |                              |                 |            |                              |          |     |
| comerc                            | calización, total o parcial, ni su distribución a terce                                  | eros bajo ningun concepto.         |                              |                 |            |                              |          |     |
|                                   |                                                                                          |                                    |                              |                 |            |                              |          |     |
|                                   |                                                                                          |                                    |                              |                 |            |                              |          |     |
|                                   |                                                                                          |                                    |                              |                 |            |                              |          |     |
|                                   |                                                                                          |                                    |                              |                 |            |                              |          |     |
|                                   |                                                                                          |                                    |                              |                 |            |                              |          |     |
|                                   |                                                                                          |                                    |                              |                 |            |                              |          |     |
|                                   |                                                                                          |                                    |                              |                 |            |                              |          |     |
|                                   |                                                                                          |                                    |                              |                 |            |                              |          |     |
|                                   |                                                                                          |                                    | 1 7 7                        |                 |            | ES                           | 06:25 p. | .m. |
|                                   |                                                                                          |                                    | 💪 🐮 🕺 🛛                      |                 |            |                              | 12/11/2  | 012 |

Al regresar a tu registro, cuando captures tu código postal te va a desplegar el estado y el municipio, en tanto que tú tienes que seleccionar la colonia. Si la página no reconoce el código postal que capturaste, bórralo y dale ENTER para limpiar la pantalla. Captura de nuevo el número hasta que despliegue la colonia en la que vives; si no aparece, selecciona alguna otra, aunque no sea la tuya, <u>lo importante es continuar con tu registro</u>.

| Direction de Servicion Excelares                                                                                                    |  |
|----------------------------------------------------------------------------------------------------|--|
| Extension       Extension         Calcing on water, or collection and of factor, memory to a land to a collection and the statements.         Calcing on water, or COLOR THE TOP COLLECTION TO A land to a collection and the statements.         Calcing on water, or COLOR THE COLLECTION TO A land to a collection and the statements.         Calcing on water, or COLOR THE COLLECTION TO A land to a collection and the statements.         Calcing on water, or COLLECTION TO A land to a collection and the statements.         Calcing on water, or COLLECTION TO A land to a collection and the statements.         Calcing on an assets as to Link. AUTOMOVIL PROPORTION TO A land to a collection and the statements.         Calcing on a collection and the statements.         Calcing on a collection and the statements.         Calcing on a collection and the statements.         Calcing on a collection and the statements.         Calcing on a collection and the statements.         Calcing on a collection and the statements.         Calcing on a collection and the statements.         Calcing on a collection and the statements.         Calcing on a collection and the statements.         Calcing on a collection and the statements.         Calcing on a collection and the statements.         Calcing on a collection and the statements.         Calcing on a collection and the statements.         Calcing on a collection and the statements. |  |
|                                                                                                    |  |

La tercera ventana NO es para tus datos, sino para los de tu padre, madre o tutor. Al finalizar te pedirá que definas el periodo en que piensas ingresar en caso de ser aceptada(o):

| e Edit View History | Bookmarks Tools Help<br>X Biologicidad Ibergamericana X Colicitud de registra de ádmi X Consulta de Cótigos Postales X Consulta cum X Ø Regote                                                                                                    | le registro de susten X |
|---------------------|----------------------------------------------------------------------------------------------------|-------------------------|
| 🔶 📽 🔞 enli          | nea.uia.mx/admision registro/admision registro | ₽ 🔞 -                   |
|                     | Tiempo restante de sesión: 29.43                                                                                                    |                         |
|                     | Solicitud de Registro                                                                                                    |                         |
| [                   | DATOS DEL PADRE O TUTOR                                                                                                    |                         |
|                     | Folio: 13úous                                                                                                    |                         |
|                     | Nombre: Apellido Paterno Apellido Materno Abmbre(c)                                                                                                    |                         |
|                     | Género -                                                                                                    |                         |
|                     | Teléfono casa:         Teléfono trabajo:         ext.         Teléfono celular: (044/055)         (56/s números)                                                                                                    |                         |
|                     | Si no conoces tu código postal, consúltalo aquí (Serás remitido a un sitio externo)                                                                                                    |                         |
|                     | Código Postali Estado: Selecciona un CP • Municipio: Selecciona un estado •                                                                                                    |                         |
|                     | Colonia: Selecciona un municipio                                                                                                    |                         |
|                     | Calle: Número: Edíficio: Departamento:                                                                                                    |                         |
|                     | Correo electrónico:                                                                                                    |                         |
|                     | En caso de ser aceptada(o) i cuándo ingresarás a la Ibero?: 💿 ENERO 2013 👘 AGOSTO 2013 👘 ENERO 2014                                                                                                    |                         |
|                     | Regresar                                                                                                    |                         |
|                     | Informes al 5950 4093 extensiones 4111, 7401, 7406, 7516 o 7811, o a la cuenta <u>examen admision@ibero.mx</u>                                                                                                    |                         |
|                     |                                                                                                    |                         |
|                     |                                                                                                    |                         |
|                     |                                                                                                    |                         |
|                     |                                                                                                    |                         |
|                     |                                                                                                    |                         |
|                     | 🚦 🖸 👪 💹 🔯 💵 🖊 🏀 🖊 🐐 💋 ڬ 🖉 № 🕬 +                                                                                                    | ■ 12/11/2012            |

Al finalizar, se abrirá la siguiente ventana por si participaste en alguna actividad promocional. Elige <u>una de</u> <u>ellas</u> y debajo de la leyenda "Código para registro en línea" escribe los diez dígitos alfanuméricos que se te asignaron. Tengas o no cortesía, para salir de esta pantalla dale clic al botón "Finalizar". Si no tuviste cortesía, deberás pagar el trámite de admisión (paso 2 en el menú de opciones) que te da derecho al examen.

| of the state of the state of th | beroameri 🛪 📴 Universidad Iberoameri 🛪 📑 Universidad Iberoameri 🛪 📑 Universidad Iberoameri 🛪                                                                                                    | rersidad Iberoameri × Colicitud de registro de × Colicitud de registro de × | Reporte de registro de . |
|----------------------------------------------------------------------------------------------------|----------------------------------------------------------------------------------------------------|-----------------------------------------------------------------------------|--------------------------|
| enlinea.ula.mx/admision_registro/edici                                                                                                    | on_act_promocional.cfm?CFID=31334098iCFTOKEN=47324024                                                                                                    | tît ♥ C Soogle                                                              | • ٩                      |
|                                                                                                    | Tiempo restante de sesión: 29.55                                                                                                    |                                                                             |                          |
|                                                                                                    | Dirección de Servicios Escolares                                                                                                    | egistro                                                                     |                          |
|                                                                                                    | ASPIRANTE:                                                                                                    |                                                                             |                          |
|                                                                                                    |                                                                                                    | Folio:                                                                      |                          |
|                                                                                                    | ACTIVIDAD PROMOCIONA                                                                                                    | L                                                                           |                          |
|                                                                                                    | Selecciona la(s) opcion(es) en caso de que hayas participado en alguna (esta informaci                                                                                                    | on es opcional):                                                            |                          |
|                                                                                                    | TALLERES DE TIMAS SELECTOS<br>ORIENTACIONE EDUCATIVA SESSION<br>TALLERES DE ORIENTACION VOCACIONAL<br>CURSO DE HABILLIDADES PAAR EXAMEND E ADMISION<br>TALLERES DE VERANO PARA PREUNIVERSITARIOS<br>EIGENO TU ESPACIO<br>CONCURSO DE ACTAPULTA<br>CONCURSO DE ACTE |                                                                             |                          |

Al terminar, se abrirá el menú de opciones. Del lado izquierdo encontrarás los pasos a seguir durante el registro, y del lado derecho las instrucciones. Si vas a pagar, selecciona la opción 2 "Pago en línea":

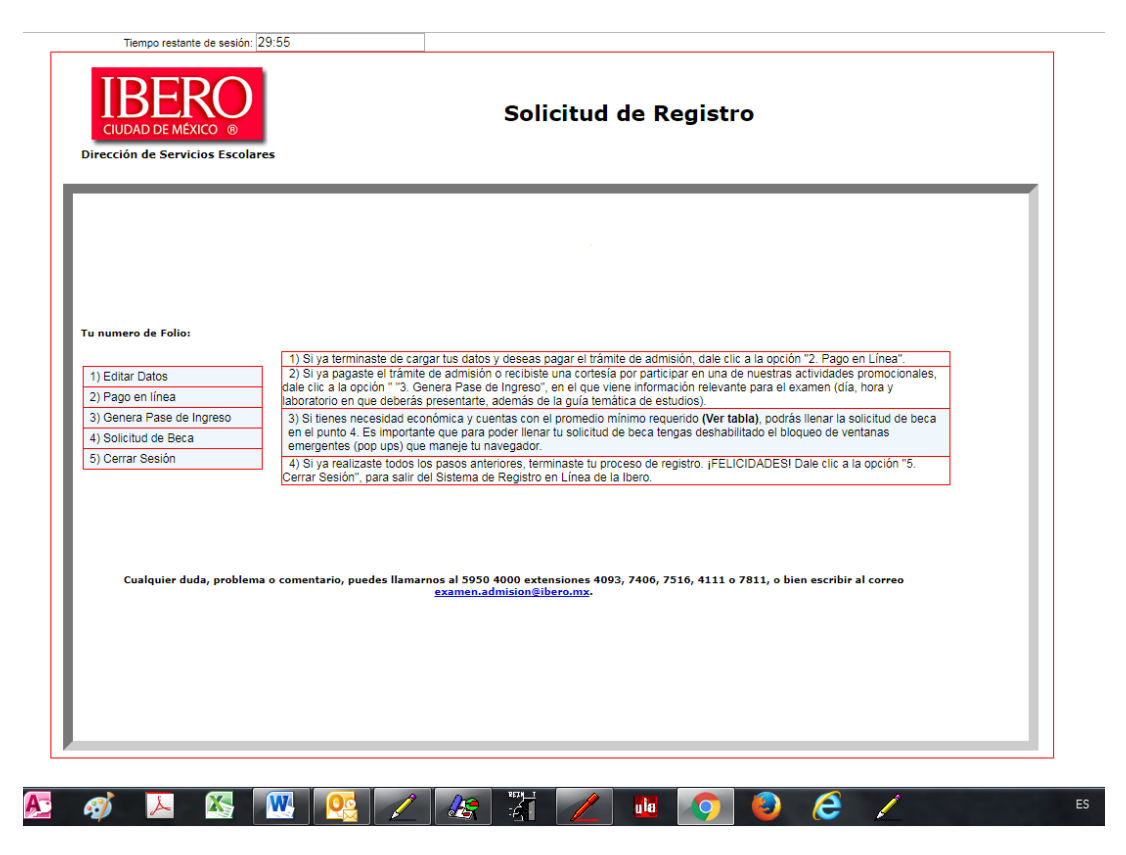

Después de ello, te abrirá una ventana para confirmar que deseas realizar el pago. Al darle clic al botón "Pagar Trámite de Admisión", te dará acceso al Sistema de Pagos en Línea:

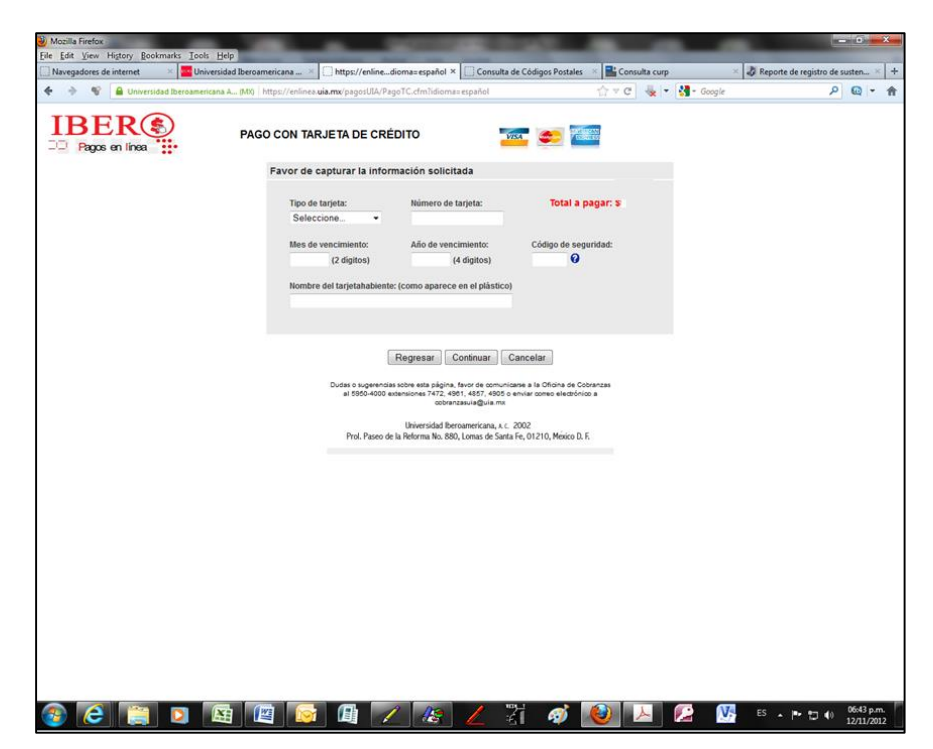

Después de pagar el trámite, el sistema regresará al menú de opciones. Allí deberás seleccionar la 3 "Genera Pase de Ingreso", para que imprimas o salves este documento, en el que vienen los datos del examen: el folio asignado por la *Ibero*, tu carrera, día, laboratorio y hora del examen, qué documentos debes mandarnos para validar tus datos, qué deberás traer el día del examen, la guía de estudios y un demo del examen, entre otras sugerencias e indicaciones, por lo que te recomendamos leerlo con calma y atención:

|                                                                                                    | DASE DE INCRESO                                                                                                    |                                                                                                    |
|----------------------------------------------------------------------------------------------------|----------------------------------------------------------------------------------------------------|----------------------------------------------------------------------------------------------------|
|                                                                                                    | PASE DE INGRESO                                                                                                    | Folio de la Ibero:                                                                                                    |
| Estimada(o) aspirante:                                                                                                    |                                                                                                    |                                                                                                    |
| <ul> <li>Imprime y concerva ests PASE DE IN<br/>oranose do administi. To cugorimos Ilo,<br/>ESTE PASE DE INGRESO y una IDE<br/>o licencia de manejo). Puedes presente</li> </ul>                                                                    | NGRESO, ya que en la parte infarior encontrarás el DÍA, la HORA y el LABORATORIO DE (<br>gar una hora more de que inicia el eramota para evitar pricas y aglemaracionos. En INDISTRI<br>INTERCACIÓN CON ROTORARIA (credencial para votar del INE, pasaporte, carti la milita<br>ríos impreses o como inagen en tu calular.                                                                                                    | COMPUTO en que aplicarás el<br>MSABLE que te presenter com<br>r, ciedencial de la preparatoria                                                                                                  |
| · Te sugerimos ir a las siguientes ligas:                                                                                                    | have the state of the second state whereas                                                                                                    |                                                                                                    |
| En este vinculo encontrarás ur manue<br>Temática; también aparece un demo p<br>("SetUpDemoExocba_IBERO_CDMX                                                                                                    | al ("I Instanctive EXCOBA-Insertion dei una maximote-interes)<br>para que lo instaise en una Mac ("Demo_Excoba-IBERO_CDMD/2019.dmg") o en una FC<br>(2015.exe").                                                                                                    | l examen, así cemo una Guia<br>laptop de ambiente Windoux                                                                                                    |
| Donde                                                                                                    | www.ibbro.mz → "LACENCLATURAS E INGENIERIAS"<br>• podras encomrar informacior general y el plan 4e estudios de la cartera que deseas estudiar                                                                                                    |                                                                                                    |
|                                                                                                    | NOTA3.                                                                                                    |                                                                                                    |
| NOTA 1. Pue veildar im datos (nom<br>mmediatamento después de terminar tu<br>un documento de la prepuestoria (histori<br>ino acaptanos parailelo) o ta promedi<br>shiarta). To agradatasamor que al paos<br>del exumen en la ventanilla 1 o 2 de Se | alter, facha de accimiento y, sobre todo, ta promedio de proprasoria), le superince <u>vervan</u><br><u>registro</u> . Pur ello debersis mendar un como electrónico a la dirección <i>estar generalecificitero</i><br>reis asolatence, constancia de promeito e estribado tatal o providi, sete documente lebert in<br>ilo general acumulado de al menos dos altos o cuatro samatres (veinte materias aprobales,<br>ela tramoniste com morro 31M. Sino acutate tre documente par corneo electrónico puedes<br>artícies Escolares. SI NO RECIBINOS TUS DOCUMENTOS, TU PROMEDIO QUEDAR | tus documentos digitalizades<br>es con ta sota de nacimiento y<br>diour tas solificaciones finales<br>en al caso de la progrationi<br>entregarles en fistocoris el des<br>A RÉGISTRADO CON 6.8. |
| NOTA 2: El examsa de admisión const                                                                                                    | ta de 180 preguntes a recolver en un tiempo máximo de tres horas.                                                                                                    |                                                                                                    |
| NOTA 3: Ex el preceso de selección a<br>en el examer tale al 40% rectante. Tra                                                                                                    | licenciatura e ingunieria, el promodio de prepararoria tiene un peso del 60% en el puntaje total,<br>acapteción estava anjata e ta puntaje y al capo de la camera (pura las TSUI ver la nota 6,                                                                                                    | en anto que el rendimiento                                                                                                    |
| NOTA 4: Eidesen uns bess y tienes u                                                                                                    | m permedic general de preparatoria de 8.5 o 9.0 (consulta la tabla de promedios en $hag_{2}hg_{2}$ and                                                                                                    | hersitarius, ibers, maibeau-                                                                                                    |
| .bere/), podrts llener tu solicitul inmed                                                                                                    | diatamente despute de terminar tu registro para el examen de admisión. La feche limite para sol                                                                                                    | icitar beca es el 17 de mayo.                                                                                                    |
| NOTA 5: Ten un buen desempeño en e<br>quitarte una o dos materias del primer s                                                                                                    | el examen de admisión porque sunque obtengas la aceptación de la Universidad si en algún tre<br>semestre pun inscribirte en un ourso propedentico de Español, de Matemáticas, o ambes.                                                                                                    | a saliste rial, podriamos                                                                                                    |
| NOTA 6. Para los espirantes a los prog<br>que el prometio de preparatoriz tiene u<br>más, serás convecedo a la segunda for-<br>selección lo recibiris porariormente pu<br>lutivación de harcometicana, no mante                                     | games de Tetanico Superior Universitario (TSU), el exemen de admisión es la primera fare del ;<br>m pero del 40% en el puriteje total, en tamis que el reaclimiento ce el examen vale el 60% resum<br>e, que comets de una entravista con el ocordinador de la TSU e la que deseas ingresor. El resulta<br>or corteo electrón.co. Debido a que los programas de TSU foman parte de un proyecto de reep<br>trata llenariormos solicitad de hara                                                                                                    | proseso de sedección, en la<br>ta. Si tu puntaje es de 5,600 o<br>do final del proceso de<br>matbilidad social de la                                                                            |
|                                                                                                    |                                                                                                    |                                                                                                    |
| NOTA 7: Ei eres sceptada(o), para IN<br>semestre debarás entregar al Archivo d<br>inscripción, mismo que escontrarás al o                                                                                                    | CREEAR a la Daro debes demostrar que aprobaste TODAS tus anterias del bachillerato. P<br>le Secricios Escolares tu certificado total o una constancia de terminación en las fechas que se s<br>como lar tus reactivados del araman                                                                                                    | ura ello, antes de que inicie el<br>mentionan en el Instructivo de                                                                                                    |
| NOTA 7: Ei eres sceptala(o), para IN<br>semestre debarás entregar al Archivo à<br>insoripción, mismo que secontrarás al o<br>VOMER F-                                                                                                    | CREEAR s la Dero debes demostrar que aprobaste TODAS tus anteries del bachillerato. P<br>I Sexucion Exolaros tu certificado total o una constancia de terminación en las fechas que se s<br>constituer tra recultador del arsman                                                                                                    | un ello, antes de que inicie el<br>mencionan en el Instructivo de                                                                                                    |
| NOTA 7: Ei eres cospital(o), para IX<br>sematis debarts entrege al Archivo 5<br>inscripcion, mismo que acontrarás al o<br>VOMBRF-<br>CARRERA:<br>TU EXAMEN SERA EL DIA:<br>EN EL LABORATORIO:<br>HORA DE NICIO:<br>HORA DE NICIO:                   | CREEAR s la Dero debes demostrar que aprobaste TODAS tus anterias del bachillerato. P<br>I Sexuticio Exolares tu certificado total o una constancia de terminación en las fecha: que se s<br>consultar tra racuitador del oruman                                                                                                    | un illo, antes de que inicie el<br>mencionan en el Instructivo de                                                                                                    |
| NOTA 7: Ei eres sceptala(o), para IX<br>sematte debatis entrega al Ankiro d<br>inscriptión, mismo que encontente al o<br>VOMBRF:<br>CARRERA:<br>TU EXAMEN SERA EL DÍA:<br>EN EL LABORATORIO:<br>HORA DE INCIO:<br>HORA FINAL:                       | CREEAR s la Dero debes demostrar que aprobate TODAS tus anteries del bachillerato. P<br>le Senticio Elosires tu certificado total o una constancia de terminación en las fachas que se s<br>concriter tra recuitador del arsman                                                                                                    | ure ello, autes de que inicie el<br>mentionan en el Instructivo de                                                                                                    |
| NOTA 7: Ei area scoptela(o), para IN<br>senarto debarta entregar al Antàrio d<br>inscripción, mismo que accontrate al /<br>VOMEREF:<br>CARBERA:<br>TU EXAMEN SERÁ EL DIA:<br>EN EL LADORATORIO:<br>HORA DE INICIC:<br>HORA FINAL:                   | CCREEAR s la Daro debes demostrar que apostante TODAS tus anterias del bachillerato. Pl<br>la Santicio Excloses tu certificado total o una constancia de terminación en las fecha: que se s<br>conceltar tus recultados del oruman                                                                                                    | ura illo, antes de que inicia el<br>mencionan en el Instructivo de                                                                                                    |
| NOTA 7: Ei ares scoptela(o), para IN<br>senarto deberts entregar al Archivo d<br>inscriptión, mismo que secontraste al<br>VOMBRF:<br>CARBERA:<br>TU EXAMEN SERÁ EL DIA:<br>EN EL LABORATORIO:<br>HORA DE NICIO:<br>HORA FINAL:                      | CCREEAR s la Daro debes demostrar que aprobate TODAd tas anaterias del bachillerato. Pi<br>le Senticio Excloses tu certificado total o una constancia de terminación en las fachas que se t<br>conceltar tra raentador del arsman                                                                                                    | ura ello, antes de que inicia el<br>mentionan en el Instructivo de                                                                                                    |

Al final del Pase de ingreso te proporcionamos nuestros teléfonos, así como una dirección de correo para cualquier duda, aclaración, sugerencia o queja que quieras hacernos llegar.